## HOW TO PURCHASE A BOAT LAUNCH CARD

## Northwind Traders Newsletter

 Please visit <u>www.KirklandParks.net</u> and log in to your account (if you have purchased a boat launch card with us in the past) or create a new account if you do not have one. If you forgot your password, please use the "Forgot Password" option in the login screen. <u>Please make sure to double check the</u> <u>address on your account is correct as your boat launch card will mailed to the address on file.</u> <u>PLEASE NOTE:</u> No Boat Launch Card pick-up is available at this time, please allow 1 week for mail delivery. Proof of residency may be re quired to receive the resident rate. (Ex: Driver's License, Utility Bill)

| experience it & Kirkland Parks                                                                                                    |                            |                               |                         |                            |                                |  |  |  |  |  |  |  |
|----------------------------------------------------------------------------------------------------|----------------------------|-------------------------------|-------------------------|----------------------------|--------------------------------|--|--|--|--|--|--|--|
| EITY OF KIRKLA                                                                                                    | ND OFFICIAL SITE           | RESIDE                        |                         | GOV SEF                    |                                |  |  |  |  |  |  |  |
| > Home Page > Departments >                                                                                                    | Parks & Community Services |                               |                         |                            |                                |  |  |  |  |  |  |  |
| Log In/Create Account -                                                                                                    | Catalog                    |                               |                         |                            | Policies Pelp                  |  |  |  |  |  |  |  |
| Kirkland Parks & Community Services - Program Cancellation Update (4/9/2020) - Posted On: Fri, Apr 10, 2020 To protect the health of the community during COVID-19, Parks and Community Services is cancelling all programs with a start date before May 25. Additionally, all programs at Lake Washington School District facilities will be cancelled through Friday, June 19. We hope to re-open programs on May 26, depending upon group size and public health nequirements issued by the WA Department of Public Health and/or Public Health - Seattle & King County (PHSKC). In the interim we want to encourage you to stay safe and stay active! Here are a few ways you can keep moving while keeping safe (Go for a bike ride, Nature walk through local park while keeping social distancing of 6 feet, Dust off the yard games and host a game night with your family in your backyard, Play soccer outside). Thank you for your patience, and we look forward to continuing to serve you on May 26! Staff are available to assist by phone at (425) 587-3330 or by e-mail at:eParks@kirklandwa.gov. Kirkland Parks & Community Services - Facility Closure Update - Posted On: Tue, Mar 31, 2020 Due to Governor Inslee's Stay Home, Stay Healthy Order and under the guidance of the Seattle-King County Public Health Department, the following facilities are closed: community centers, playgrounds, picnic shelters, athletic fields, sports courts, marina moorage and park restrooms. Parks and trails are open, however, all participants are requested to follow social distancing and public health guidelines. Staff are available to assist with questions by phone at (425) 587-3330 or by e-mail at:eParks@kirklandwa.gov |                            |                               |                         |                            |                                |  |  |  |  |  |  |  |
|                                                                                                    |                            |                               |                         |                            | Cart<br>Empty                  |  |  |  |  |  |  |  |
| Clear All Filters                                                                                                    | All Activities 1517        | Peter Kirk Pool 628           | Preschool Activities 43 | 7 Youth & Teen             | 295 Parent/Child Activities 87 |  |  |  |  |  |  |  |
| Rilter                                                                                                    | Camps (157)                | Special Interest Activities 3 | Dance 21                | 5 Sports & Fitness         | (461) Health & Wellness (74)   |  |  |  |  |  |  |  |
| Keyword or code ×                                                                                                    | 50+ 257                    | Green Kirkland Partne 1       | All Parks               | 8 Rentals - Indoor Facilit | 13 Rentals - Pool 3            |  |  |  |  |  |  |  |
| ♀ Location                                                                                                    | Rentals - Picnic Locati 11 | Adult 263                     | Pea Patches 10          | 2 Recreation Scholarshi    | os 🚺 Emergency Preparedn 🚺     |  |  |  |  |  |  |  |
| Select Locations - 2020 Spring/Summer Registration has Begun!!                                                                                                    |                            |                               |                         |                            |                                |  |  |  |  |  |  |  |

2. Once you've logged in or created your account, return to the Catalog tab (circled in red) and under the "Filter" search box, search for "Boat Launch Pass", or enter course code  $\frac{#10495}{10496}$  for Resident Cards or course code  $\frac{#10496}{10496}$  for Non-Resident Cards.

3. Click on the "2020 Seasonal Resident Boat Launch" or "2020 Non-Resident Boat Launch" link to open the activity. If you are logged in, click the checkbox for the person you wish to purchase the pass for and click "Add to Cart". If you have not logged in, you will need to do so or create your account before following the steps above.

| C Filter                                                                                                    | Camps                                                                     | 0 S                 | pecial Interest Activities | 0      | Dance                   | 0    | Sports & Fitness            | 0     | Health & Welln           |
|----------------------------------------------------------------------------------------------------|---------------------------------------------------------------------------|---------------------|----------------------------|--------|-------------------------|------|-----------------------------|-------|--------------------------|
| boat launch ×                                                                                                    | 50+                                                                       | 0 Gre               | een Kirkland Partnership   | 0      | All Parks               | 0    | Rentals - Indoor Facilities | 0     | Rentals - Pool           |
| ♀ Location                                                                                                    | Rentals - Picnic Locatio                                                  | ins 🕕               | Adult                      | 0      | Pea Patches             | 0    | Recreation Scholarships     | 0     | Emergency Preparedness 🕕 |
| Select Locations →<br>Category<br>Select Categories →<br>Eligibility<br>Lourdes Mansanare<br>Age Group<br>Youth<br>Adult<br>Senior<br>Days of the Week<br>Mon<br>Tue | 2020 Spring<br>To view our Current<br>KIRKLAN<br>DARKS (<br>Spring/SUMMER | /Summ<br>t Brochure | er Registrat               | ion ha | s Begun!!<br>age below: |      |                             |       |                          |
| Thu                                                                                                    | BOAT LAUNCH                                                               |                     |                            |        |                         |      |                             |       |                          |
| Fri Sat                                                                                                    | <u>Marina Park Boa</u>                                                    | at Launch           | Passes                     |        |                         |      |                             |       | ×                        |
| Sun                                                                                                    | 2020 Seasona <mark>l Non F</mark>                                         | Resident B          | Marina Park                | 16/up  | Daily                   | 05/0 | 01-10/31 1                  | 2am-1 | 2am 0 <b>\$120</b>       |
|                                                                                                    | 2020 Seasonal <mark>Resid</mark>                                          | ent Boat L          | Marina Park                | 16/up  | Daily                   | 05/0 | 01-10/31 1                  | 2am-1 | 2am 0 <b>\$60</b>        |

- 4. Once you are ready to check out click the "Checkout" button and proceed to the Prompts page. Answer the prompt questions and click on the green "Submit Response" button.
- 5. At the Payment page, add your payment information and click "Review Transaction". Kirkland Parks currently only accepts Visa and MasterCard's at this time. If everything looks correct, click "Complete Transaction".
- 6. At the receipt page, you will be given an opportunity to print or e-mail the receipt. Staff will process your request within 1-2 business days and you should receive your activated boat launch card within a week of your purchase. If you do not receive the card after 7 days, please email staff at <u>eparks@kirklandwa.gov</u> or call (425) 587-3330 for assistance.